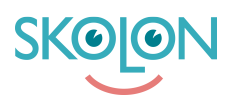

Kunskapsbas > Inköp i Skolon > Guider för inköp i Skolon > Förnya licenser

## Förnya licenser

Clara Hardarsson - 2025-06-27 - Guider för inköp i Skolon

Du kan enkelt förnya era befintliga licenser som håller på att löpa ut. Detta gör du på följande sätt:

- Gå till Skoladmin från Min Samling
- Gå till Verktyg från menyn till vänster och tryck på Verktygshantering
- Under fliken Utgående Licenser kan ni enkelt se alla licenser som är på väg att löpa ut
- Bocka för de verktyg/ licenser ni önskar förnya och klicka på Förnya Licenser

En lista på era befintliga licenser för verktyget visas. Utgående licenser är markerade med en röd punkt. Klicka på **Lägg till i varukorgen**.

De licenser som kan förnyas kommer läggas i varukorgen. **OBS!** Notera att endast de som var markerade med en röd punkt fördes över trots att alla befintliga licenser var markerade.

Om allt ser korrekt ut, klicka på **Gå vidare till kassan**.

I kassan fyller du i referensnummer etc.

**OBS!** Du måste manuellt ändra önskat leveransdatum om du inte önskar omgående leverans.